# Moderná IŽK – pokyny pre zákonného zástupcu alebo žiaka

Moderná internetová žiacka knižka predstavuje moderný nástroj, ktorý sprostredkúva rodičom informácie o prospechu jeho detí a rovnako žiakom umožňuje pristupovať k svojim známkam.

### 1. Prihlásenie

Na prihlásenie do modernej IŽK potrebujete tri údaje: linku pre prihlásenie (napr. <u>http://moja.izk.sk/skola/ZSxxxx</u>), prihlasovacie *meno* a prihlasovacie *heslo*. Všetky tieto údaje Vám poskytne škola, zväčša prostredníctvom detí alebo na triednych schôdzkach. Odkaz na prihlasovanie do IŽK by ste mali nájsť aj na webovej stránke školy. Ak ste prihlasovacie údaje IŽK nedostali, kontaktuje triedneho učiteľa.

| internetová<br>žiacka knižka                                                                                                    | Základná škola skúšobná (builder), Kuzmányho 903, 017 01 Po<br>B | <b>važská Bystrica</b><br>- Základná škola   |
|----------------------------------------------------------------------------------------------------|------------------------------------------------------------------|----------------------------------------------|
|                                                                                                    | prihlá                                                           | senie                                        |
| Komplexný sortime<br>a školských potrieb                                                                                                    | ent kancelárskych<br>nájdete na www.sevt.sk                      | CHCEM<br>NAKUPOVAT                           |
| internetová<br>žiacka knižka<br>Komplexný online systém pre známkovanie.<br>Okamžitá informácia pre rodičov.<br>Jednoduché načitanie známok do skolskej agendy<br>V prípade problémov kontaktujte našu<br>zákaznícku podporu. | yzika<br>eśkola<br>anglicky jazyk<br>odwa zemens                 | meno<br>heslo<br>prihlásit<br>stratené heslo |
|                                                                                                    | Copyright © 2013-2014 <b>ŚEVT a.s.,</b> Bratislav                | va. All rights reserved.                     |

## 2. Obsah IŽK

#### **Overenie emailu**

Po prvom prihlásení Vám aplikácia ponúkne overenie Vášho e-mailu. Odporúčame aktualizovať email, ktorý do systému zadala škola alebo vyplniť email, ktorý používate, ak je formulár prázdny. Treba venovať pozornosť tejto obrazovke, Váš osobný email je jediná cesta, ktorou si viete obnoviť prístup do IŽK, ak stratíte Vaše heslo. V prípade straty Vašich prihlasovacích údajov IŽK Vám zašle pokyny na obnovu hesla práve na tento osobný email. Postup na obnovu Vášho hesla nájdete na stránke zákazníckej podpory http://www.izk.sk/otazky.html.

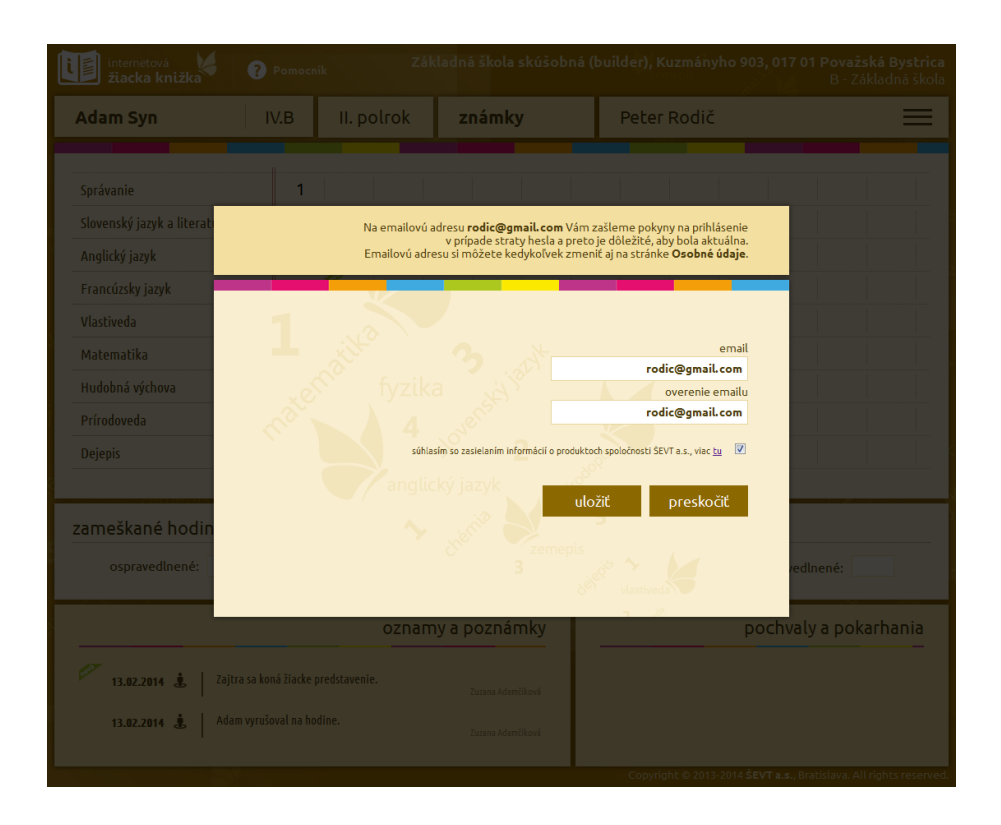

#### Rodič

Pri ďalších prihláseniach do lŽK počas bežného školského roka ihneď nabehne základný pohľad **Známky**. Tu sa zobrazia známky, oznamy a poznámky prvého dieťaťa v aktuálnom polroku. Je možnosť pozrieť si známky aj z predchádzajúceho polroka. Známky, ktoré pribudli od Vášho posledného prihlásenia, sú označené symbolom "nová".

| internetová<br>žiacka knižka ?   | /å 🔰 🕜 Pomocník Základná ško<br>knižka |            |           | a skúšobná ( | builder), Kuzmá | nyho 903, 017       | <b>01 Považská</b> I<br>B - Záklac | <b>Bystrica</b><br>Iná škola |
|----------------------------------|----------------------------------------|------------|-----------|--------------|-----------------|---------------------|------------------------------------|------------------------------|
| Adam Syn                         | V.B                                    | II. polrok | znám      | ky           | Peter Rodi      | ič                  |                                    | ≡                            |
|                                  | #                                      |            |           |              |                 |                     |                                    |                              |
| Správanie                        | 1                                      |            |           |              |                 |                     |                                    |                              |
| Slovenský jazyk a literatúra     | 2                                      | 3          |           |              |                 |                     |                                    |                              |
| Anglický jazyk                   | 3                                      | 1          |           |              |                 |                     |                                    |                              |
| Francúzsky jazyk                 | 4                                      | 2          |           |              |                 |                     |                                    |                              |
| Vlastiveda                       | 5                                      | 1          |           |              |                 |                     |                                    |                              |
| Matematika                       | 48%                                    |            |           |              |                 |                     |                                    |                              |
| Hudobná výchova                  | 8/20b                                  |            |           |              |                 |                     |                                    |                              |
| Prírodoveda                      | 1                                      | 1+         |           |              |                 |                     |                                    |                              |
| Dejepis                          | 2*                                     |            |           |              |                 |                     |                                    |                              |
|                                  |                                        |            |           |              |                 |                     |                                    |                              |
| zameškané hodiny                 |                                        |            |           | zameška      | né hodiny za p  | огах                |                                    |                              |
| ospravedlnené: 15                | osprav                                 | vedlnené:  | neosprave | edlnené:     | ]               |                     |                                    |                              |
|                                  | ny a pozna                             | ámky       |           | pochv        | aly a pokarh    | ania                |                                    |                              |
| 12.02.2014 🛓 🛛 Zajtra sa ko      | Zuzana Ad                              | lamčíková  |           |              |                 |                     |                                    |                              |
| <b>12.02.2014 🛓</b> 🛛 Adam vyruš | Zuzana Ad                              | lamčíková  |           |              |                 |                     |                                    |                              |
|                                  |                                        |            |           |              | Copyright © 20  | )13-2014 ŠEVT a.s., | Bratislava. All right              | ts reserved.                 |

Pri nastavení myši na meno dieťaťa v ľavej hornej časti okna sa rozbalí ponuka s ďalšími Vašimi deťmi, ktoré navštevujú tú istú školu. Kliknutím na meno dieťaťa sa zobrazia jeho známky a ďalšie informácie.

| internetová<br>žiacka knižka | ? Pomocník |            | dná škola skúšobná (bu | ilder), Kuzmányho 903, | , <b>017 01 Považská Bystrica</b><br>B - Základná škola |
|------------------------------|------------|------------|------------------------|------------------------|---------------------------------------------------------|
| Adam Syn                     | IV.B       | II. polrok | známky                 | Peter Rodič            | =                                                       |
| Anna Dcéra<br>Spravanie      | Septima.B  |            |                        |                        |                                                         |
| Slovenský jazyk a literatúra | 2 🖗        | 3          |                        |                        |                                                         |

### Žiak

Po prvom prihlásení Vám program ponúkne overenie Vášho e-mailu – platí to isté, čo v prípade rodiča. Email je jediná cesta, ktorou si pohodlne viete sami obnoviť stratené heslo.

Ak máte e-mail overený, počas školského roka sa po prihlásení zobrazí pohľad *Známky*. Tu sa zobrazia známky, absencie, oznamy a poznámky, ale aj pochvaly a pokarhania v aktuálnom polroku. Je možnosť pozrieť si známky aj z predchádzajúceho polroka.

| internetová<br>žiacka knižka ?  | Pomocn        | <sub>:ník</sub> Základná škola skúšobn |                |        | (builder), Kuzmányh<br>zemepis | <b>o 903, 017 01 Považská Bystrica</b><br>B - Základná škola |
|---------------------------------|---------------|----------------------------------------|----------------|--------|--------------------------------|--------------------------------------------------------------|
| Adam Syn                        | IV.B          | II. polro                              | ok <b>znár</b> | nky    | Adam Syn                       | ≡                                                            |
|                                 |               |                                        |                |        |                                |                                                              |
| Správanie                       | 1             |                                        |                |        |                                |                                                              |
| Slovenský jazyk a literatúra    | 2             | 3                                      |                |        |                                |                                                              |
| Anglický jazyk                  | 3             | 1                                      |                |        |                                |                                                              |
| Francúzsky jazyk                | 4             | 2                                      |                |        |                                |                                                              |
| Vlastiveda                      | 5             | 1                                      |                |        |                                |                                                              |
| Matematika                      | 48%           |                                        |                |        |                                |                                                              |
| Hudobná výchova                 | 8/20b         |                                        |                |        |                                |                                                              |
| Prírodoveda                     | 1             | 1+                                     |                |        |                                |                                                              |
| Dejepis                         | 2*            |                                        |                |        |                                |                                                              |
| 2 PHIEUKS                       |               |                                        |                |        |                                |                                                              |
| zameškané hodiny                |               |                                        |                | zamešk | ané hodiny za pra              | x                                                            |
| ospravedlnené: 15               | neos          | pravedlnené:                           | 2              | ospr   | avedlnené:                     | neospravedlnené:                                             |
| oznamy a poznámky               |               |                                        |                |        |                                | pochvaly a pokarhania                                        |
| <b>12.02.2014 🛓</b> Zajtra sa 🛛 | koná žiacke p | oredstavenie.                          | Adamčíková     |        |                                |                                                              |
| 12.02.2014 🛓 🛛 Adam vyri        | ušoval na ho  | dine.                                  | Adamčíková     |        |                                |                                                              |
|                                 |               |                                        |                |        | Copyright © 2013-2             | 014 ŠEVT a.s., Bratislava. All rights reserved               |

#### Rozvrh a krúžky

V hornej časti okna pri nastavení myši na položky *známky*, rozbalí sa ponuka s voľbou *rozvrh, krúžky*. Po kliknutí na túto položku menu sa zobrazia rozvrh a krúžky aktuálne zobrazeného dieťaťa. Táto položka v menu je dostupná len vtedy, ak je aspoň niektorý údaj z rozvrhu vyplnený administrátorom školy. Pod rozvrhom sa nachádzajú oznamy a poznámky v aktuálnom polroku.

| internetová<br>žiacka knižka | ? Pomocník            |                       | adná škola skú        | íšobná (b             | uilder), Kuzmánył         | 10 903, 017             | <b>01 Považská</b> I<br>B - Základ | <b>Bystrica</b><br>Iná škola |
|------------------------------|-----------------------|-----------------------|-----------------------|-----------------------|---------------------------|-------------------------|------------------------------------|------------------------------|
| Adam Syn                     | IV.B II               | . polrok              | rozvrh, kr            | úžky                  | Peter Rodič               |                         |                                    | ≡                            |
|                              |                       |                       |                       |                       |                           |                         |                                    |                              |
| hodiny                       | <b>0</b><br>7:00-7:45 | <b>1</b><br>7:50-8:35 | <b>2</b><br>8:45-9:30 | <b>3</b><br>9:40-10:2 | <b>4</b><br>5 10:40-11:25 | <b>5</b><br>11:35-12:20 | <b>6</b><br>12:30-13:15            |                              |
| pondelok                     |                       | ANJ                   | FRJ                   | VLA                   | ANJ                       | PDA                     |                                    |                              |
| utorok                       | TEV                   | SJL                   | VLA                   | MAT                   | DEJ                       |                         |                                    |                              |
| streda                       |                       | FRJ                   | ETV                   | SLF                   | EKGX                      | SLF                     |                                    |                              |
| štvrtok                      |                       | SJL                   | ANJ                   | MAT                   | HUV                       |                         |                                    |                              |
| piatok                       |                       | MAT                   | DEJ                   | HUV                   | TEV                       |                         |                                    |                              |
|                              |                       |                       |                       |                       |                           |                         |                                    |                              |
|                              |                       |                       |                       |                       |                           |                         |                                    |                              |
| krúžky                       | skratka               | vedúci                | čas ko                | nania                 | miestnosť                 |                         | poznámka                           |                              |
| Plavecký krúžok              | Plav                  | František Uhorčík     | ut 14:00              | l, št 14:20           |                           |                         | Plavanie vo vode.                  |                              |
| Šachový krúžok               | SACH                  | JUDr. Miloš Trúbil    |                       |                       | Matematická učebř         | ňa 🛛                    |                                    |                              |
|                              | I                     |                       |                       |                       |                           |                         |                                    |                              |

#### Poslať správu

V hlavnom menu je položka *Poslať správu*, ktorá zobrazí stránku so zoznamom zamestnancov školy. V prvom bloku zoznamu sa nachádzajú učitelia, ktorí vyučujú zobrazené dieťa (v ľavej hornej časti stránky), v druhom bloku sú ostatní zamestnanci školy, vrátane kontaktu na vedenie školy (ak ho má škola vyplnený).

| internetová<br>žiacka knižka                          | ? Pomocník                                 | Základná škola                 | skúšobná (builder), Kuzmány<br>zemepis | r <b>ho 903, 017 01 Považská Bystrica</b><br>B - Základná škola |
|-------------------------------------------------------|--------------------------------------------|--------------------------------|----------------------------------------|-----------------------------------------------------------------|
| Adam Syn                                              | IV.B                                       |                                | Peter Rodič                            | =                                                               |
| VYUČUJÚCI<br>Adamčíková Zuzan<br>Hudobná výchova, Pri | <b>a</b><br>rodoveda, Matematika, Slovensi | ý jazyk a slovenská literatúra | <b>Bernoláková</b> Lea                 | Dejepis, Matematika                                             |
| ostatní                                               |                                            |                                |                                        |                                                                 |
| Hegedűs Juraj                                         |                                            | Chémia                         | Vedenie školy                          | zskuzmanyho@post.sk                                             |
|                                                       |                                            |                                |                                        |                                                                 |

Po kliknutí na meno učiteľa sa zobrazí formulár, ktorý slúži na odoslanie emailovej správy učiteľovi. V hlavičke formulára je uvedený adresát – učiteľ, ktorému bude správa odoslaná. Pod menom sú zobrazené predmety, ktoré učiteľ vyučuje. Na úspešné odoslanie správy je potrebné, aby bol vyplnený predmet správy a samotná správa. Vyplnená správa po stlačení tlačidla *odoslat*, bude odoslaná na emailovú adresu učiteľa.

V prípade, že učiteľ nemá email v systéme vyplnený, správa bude odoslaná na email školy. Správu nebude možné odoslať ani v prípade, ak prihlásený používateľ (rodič/žiak) nemá vyplnený platný email.

Úspešné odoslanie správy je signalizované oznamom, ktorý sa zobrazí v hornej časti stránky.

| Zu | Zuzana Adamčíková<br>Slovenský jazyk a slovenská literatúra,<br>Prírodoveda, Dejepis, Matematika, Hudobná<br>výchova | 8   |
|----|----------------------------------------------------------------------------------------------------|-----|
| aj | predmet<br>Správa z IŽK                                                                                              | ZS  |
| 15 | Správa zákonného zástupcu pre triednu učiteľku.                                                                      | Bra |
| 8  | ar<br>                                                                                                    |     |
| L  | doslať                                                                                                    |     |

Po vyplnení a úspešnom odoslaní formulára sa odošle správa emailom učiteľovi, resp. na školský email. Obsahom emailu sú informácie o adresátovi a odosielateľovi vrátane obsahu správy.

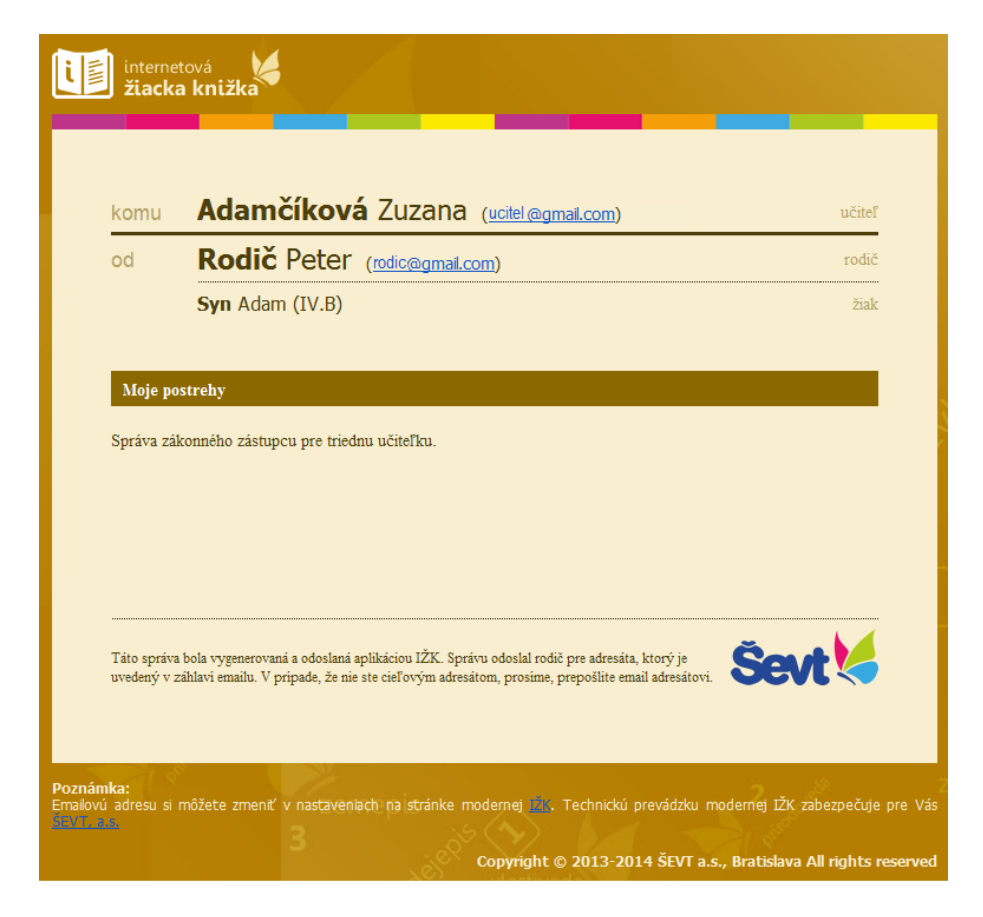

## 3. Zmena údajov používateľa

Presuňte kurzor nad svoje meno v pravej hornej časti okna a sprístupní sa menu, cez ktoré zmeníte svoje heslo alebo osobné údaje.

| internetová<br>žiacka knižka | ? Pomocr | ník Zák    | ladná škola skúšob | ná (builder), Kuzmányho 903 | <b>, 017 01 Považská Bystrica</b><br>B - Základná škola |
|------------------------------|----------|------------|--------------------|-----------------------------|---------------------------------------------------------|
| Adam Syn                     | IV.B     | II. polrok | známky             | Peter Rodič                 |                                                         |
|                              |          |            |                    |                             | Známky                                                  |
| Správanie                    | 1        |            |                    |                             | Rozvrh, krúžky                                          |
| Slovenský jazyk a literatúra | 2        | 3          |                    |                             | Poslať správu                                           |
|                              |          | 60× 1      |                    |                             | Osobné údaje                                            |
| Апдиску јазук                | 2        |            |                    |                             | Zmena hesla                                             |
| Francúzsky jazyk             | 4        | 2          |                    |                             |                                                         |
| Vlastiveda                   | 5        | 1          |                    |                             | Odhlásiť                                                |

#### Osobné údaje

V časti **Osobné údaje** si môžete zmeniť prihlasovacie meno alebo zaktualizovať svoj email. V prípade, že vedenie školy rozosiela nové známky rodičom a žiakom aj formou emailu, sprístupní sa Vám zaškrtávacie pole, ktoré Vám umožní zasielanie známok emailom odmietnuť.

Zaškrtnutím poslednej voľby dávate súhlas k občasnému zasielaniu informácií od prevádzkovateľa modernej IŽK, firmy <u>ŠEVT a.s.</u>.

| internetová<br>žiacka knižka | Pomocník Základná škola skúšobná (builder), Kuzmányho 903, 017 01 Považská Bystrica<br>B - Základná škola                                                                                                    |
|------------------------------|----------------------------------------------------------------------------------------------------|
| Peter Rodič                  | ≡                                                                                                    |
|                              | Osobné údaje                                                                                                    |
|                              | prihlasovacie meno<br>rodic<br>email<br>rodic@gmail.com<br>aktivovat pravidelný výpis známok emailom ?<br>anglic.ly jazy súhlasím so zasielaním informácií o produktoch spoločnosti SEVT a.s., viac tu<br>zemepts<br>zemepts<br>zemepts<br>zemepts |
|                              | 2 Zemedis A Conversion 2013 2014 Éput - a Brasiciana All Rober reconvers                                                                                                    |

### Zmena hesla

V časti *Zmena hesla* sa <u>dôrazne odporúča</u> zmeniť si vygenerované heslo, ktoré dostanete od vašej školy po spustení modernej IŽK, na svoje vlastné heslo.

| internetová<br>žiacka knižka | Pomocnik Základná škola skúšobná (builder), Kuzmányho 903, 017 01 Považská Bys B - Základná                                                                                                    | i <b>trica</b><br>škola |
|------------------------------|----------------------------------------------------------------------------------------------------|-------------------------|
| Peter Rodič                  | ΞΞ                                                                                                    |                         |
|                              | Zmena hesla                                                                                                    | а                       |
|                              | staré hes                                                                                                    | lo                      |
|                              | fyzika 🔊 🚺 🖌 👘 🗤                                                                                                    | •                       |
|                              | nové hest                                                                                                    | lo                      |
|                              |                                                                                                    | •                       |
|                              | potvrdenie hes                                                                                                    | la                      |
|                              | anglický jazyk                                                                                                    | •                       |
|                              | Sector 2 Sector 2 Sec |                         |
|                              |                                                                                                    |                         |
|                              | 2emepus Copyright © 2013-2014 SEVT a.s., Bratislava. All rights re                                                                                                    | served.                 |